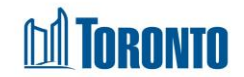

## Facility Management Screen

Updated on March 2018

## Home > Facility Management - Edit (General)

## **Business Purpose:**

The Facility Management – Edit (General) page displays all the attributes or general information of a Facility. This includes the Facility ID, Facility Name, Description, is the program a Health Information Custodian, Primary Contact Name, Primary Contact Email, Primary Contact Phone, Shelter that the Facility belongs to, Sector and is the facility Active fields.

## How to:

1. From the **Facility Management** screen, click the Edit action to the left of the Facility you want to edit will take you to the **Facility Management – Edit** page.

| Navigator                       |                               | Facility Management - Edit                           |            |
|---------------------------------|-------------------------------|------------------------------------------------------|------------|
| 67 Adelaide St. East<br>(11317) | 🔀 Close   🛃 Save              |                                                      |            |
| General<br>Room/Bed             | Facility ID:                  | 11317                                                |            |
|                                 | Name: *                       | 67 Adelaide St. East                                 |            |
|                                 | Description: *                | Adelaide Resource Centre for Women (service program) |            |
|                                 | Health Information Custodian: |                                                      |            |
|                                 | Primary Contact Name:         | Tracy Campbell                                       |            |
|                                 | Primary Contact Email:        | tcampbe0@toronto.ca                                  |            |
|                                 | Primary Contact Phone:        | 416 392 9243                                         |            |
|                                 | Shelter: *                    | Adelaide Resource Centre                             | <b>₩</b> ⊠ |
|                                 | Sector: *                     | Women 🗸                                              |            |
|                                 | Active:                       |                                                      |            |

- 2. Enter or update all the General Information fields.
- 3. Click the Save action button to save all the updates.
- 4. Click on the Close action button to go back to the **Facility Management** screen.

**Important Notes:**